## ÖĞRETMENLERİN ÖĞRENCİLERİNE EBA ŞİFRESİ VERMESİ

## 1. ADIM

www.eba.gov.tr adresine öğretmen girişi yapılır. Öğretmen girişi yaptıktan sonra aşağıdaki resimde görülen "Öğrenci Şifre (Öğretmen)" bölümü tıklanır.

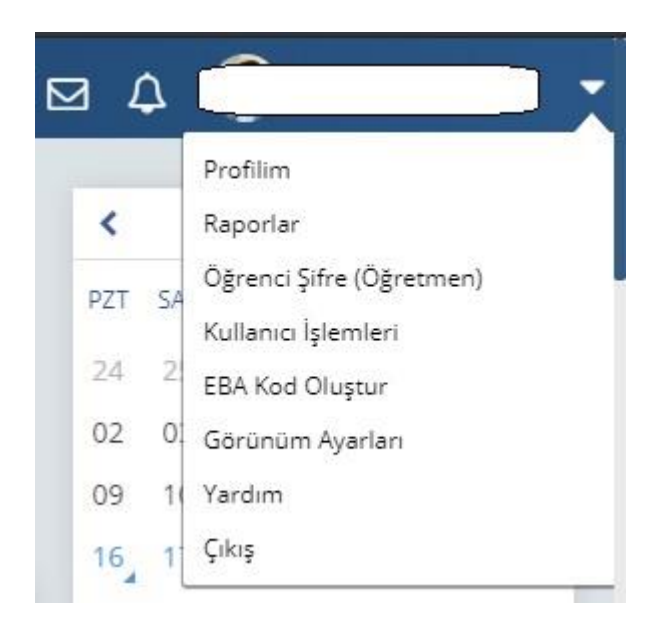

## 2. ADIM

"ÖĞRENCİYE TEK KULLANIMLIK ŞİFRE ATAMA" kısmındaki alana öğrencinin TC kimlik numarası yazılır ve "Öğrenci Bilgilerini Getir" butonuna tıklanır.

| / \/ \  \  K  / \  \/           /  /  / | A A A MAR AL MAR OFFICE    |                                        |
|-----------------------------------------|----------------------------|----------------------------------------|
| UGRENCIYE TEK KULI                      | LANIMLIK ŞIFF              | REATAMA                                |
| Öğrenci TC Kimlik Numarası              | 12345678912                | Öğrenci Bilgilerini Getir              |
|                                         | Öğrenci TC Kimlik Numarası | Öğrenci TC Kimlik Numarası 12345678912 |

## 3. ADIM

Öğrenci bilgileri ekrana geldikten sonra **"Tek Kullanımlık Giriş Şifresi Oluştur"** butonuna tıklanarak öğrenci için tek kullanımlık şifre oluşturulur.

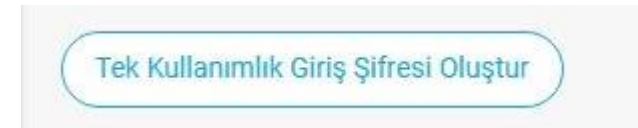

NOT: Bu ekran aracılığıyla tek kullanımlık şifre oluşturulduğunda öğrencinin mevcut şifresi kullanılamaz hale gelecektir. Bu ekrandan alınan tek kullanımlık şifre ile 5 gün içerisinde yeni şifre belirlenmezse, oluşturulan tek kullanımlık şifre iptal olacaktır ve yeni bir tek kullanımlık şifre oluşturulması gerekecektir.